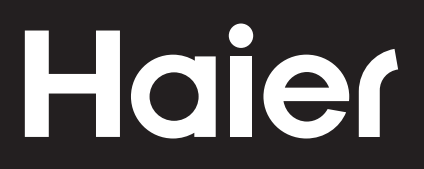

## Connectivity

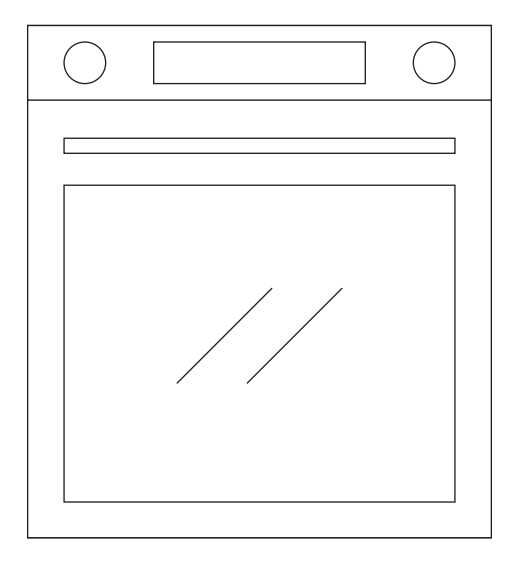

CANDY HOOVER GROUP Via Comolli 16 Brugherio – Italy

haier.com

# Haier

| Připojení<br>TROUBY    | CZ | 4  |
|------------------------|----|----|
| łaczność               | DI | 0  |
| PIEKARNIKI             | PL | 8  |
| Pripojiteľnosť<br>RÚRY | SK | 12 |
| Povezanost             | SR | 16 |
| Povezljivost           | SL | 20 |

#### PARAMETRY BEZDRÁTOVÉHO PŘENOSU

| Technologie            | Wi-Fi             | Bluetooth                   |
|------------------------|-------------------|-----------------------------|
| Norma                  | IEEE 802.11 b/g/n | Bluetooth v4.2, BR/EDR, BLE |
| Frekvenční pásmo [MHz] | 2401÷2483         | 2402÷2480                   |
| Maximální výkon [mW]   | 100               | 10                          |

#### INFORMACE O VÝROBKU PRO SÍŤOVÉ ZAŘÍZENÍ

 Příkon výrobku s připojením k síti v pohotovostním režimu, pokud jsou připojené všechny porty pevné sítě a jsou aktivovány všechny porty bezdrátové sítě: 2,0 W

#### Jak aktivovat port bezdrátové sítě

- Přejděte na Nastavení > Wi-Fi
- Pokud není trouba zaregistrována, na displeji se zobrazí dva možné způsoby její registrace: standardní a snadná.
  - 1. Klepnutím na ikonu vyberte jeden z nich a spustí se registrace.
  - 2. Zapne se modul Wi-Fi a uživatelské rozhraní zobrazí zprávu "Probíhá registrace".
  - 3. Po dokončení registrace se na displeji zobrazí obrazovka nastavení a ikona **Ro** v pravém horním rohu obrazovky bude aktivní.
- Pokud je trouba zaregistrována, ale modul Wi-Fi je vypnutý, ikona Wi-Fi je neaktivní.

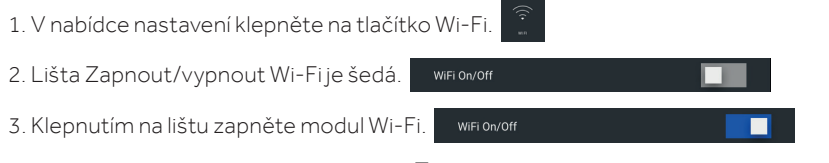

4. Barva lišty se změní na modrou a ikona 😰 v pravém horním rohu obrazovky bude trvale aktivní.

#### Jak deaktivovat port bezdrátové sítě:

- Přejděte na Nastavení > Wi-Fi
- Pokud je trouba zaregistrována a modul Wi-Fi je zapnutý, ikona prvém horním rohu obrazovky je aktivní.

1. V nabídce nastavení klepněte na tlačítko Wi-Fi.

2. Lišta Zapnout/vypnout Wi-Fije modrá.

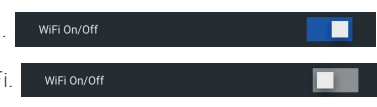

3. Klepnutím na lištu vypněte modul Wi-Fi.

4. Barva lišty se změní na šedou a ikona 😰 v pravém horním rohu obrazovky bude neaktivní.

 Pokud trouba není zaregistrována a modul Wi-Fi je vypnutý, ikona v pravém horním rohu obrazovky je neaktivní.

#### NA SMARTPHONU

#### Krok 1

• Stáhněte si aplikaci hOn.

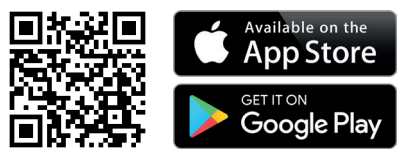

#### Krok 2

• Zaregistrujte se, nebo se přihlaste.

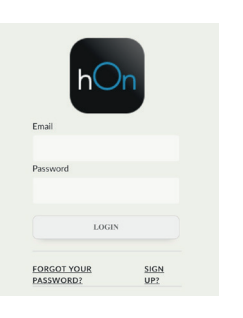

#### Krok 3

· Přidejte nový spotřebič.

| Select your appliance category |              |  |
|--------------------------------|--------------|--|
| 8                              | Washer Dryer |  |
| <u> </u>                       | Fridge       |  |
|                                | Oven         |  |

#### Krok 4

 Naskenujte kód QR, nebo zadejte sériové číslo.

| T . 11 |            |          |
|--------|------------|----------|
| reii   | us your ap | opiiance |
|        |            | •        |
| seri   | al number  |          |
|        |            |          |

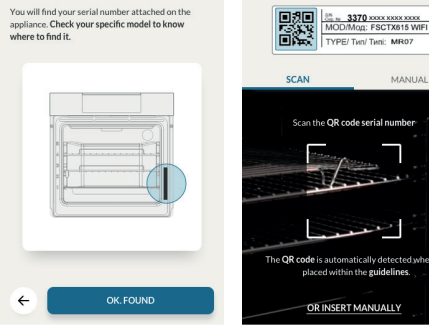

Tell us your appliance

serial number

Sem zapište sériové číslo pro budoucí použití.

#### NA SPOTŘEBIČI

#### Krok 5

• Klepněte na ikonu Nastavení.

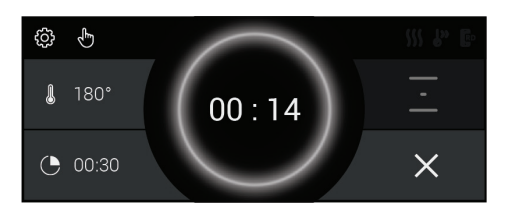

#### Krok 6

• Klepněte na tlačítko Wi-Fi.

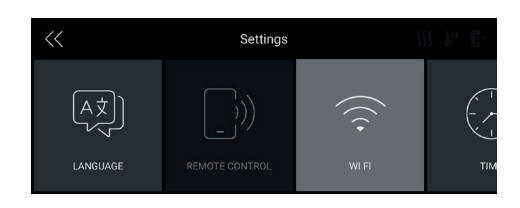

#### Krok 7

• Vyberte Snadnou registraci nebo Standardní registraci.

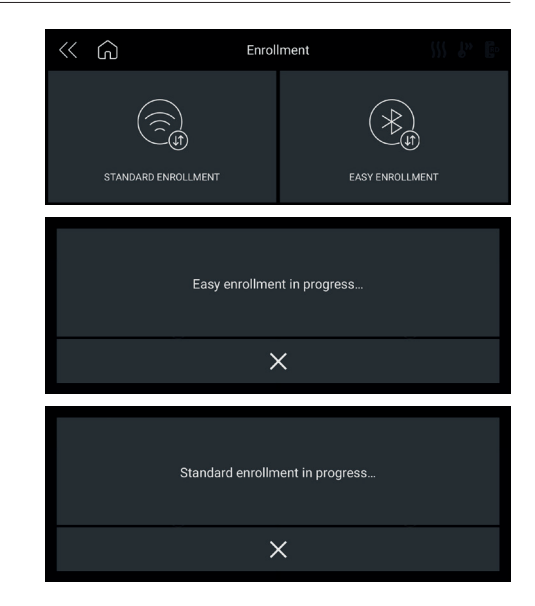

#### POZNÁMKA:

- Ujistěte se, že máte alespoň 2,4GHz domácí síť Wi-Fi.
- Ujistěte se, že máte po ruce heslo k domácí síti Wi-Fi a její název. Později je budete potřebovat.
- Ujistěte se, že spotřebič je na místě s výborným signálem domácí sítě Ŵi-Fi.
- A samozřejmě stůjte blízko spotřebiče.

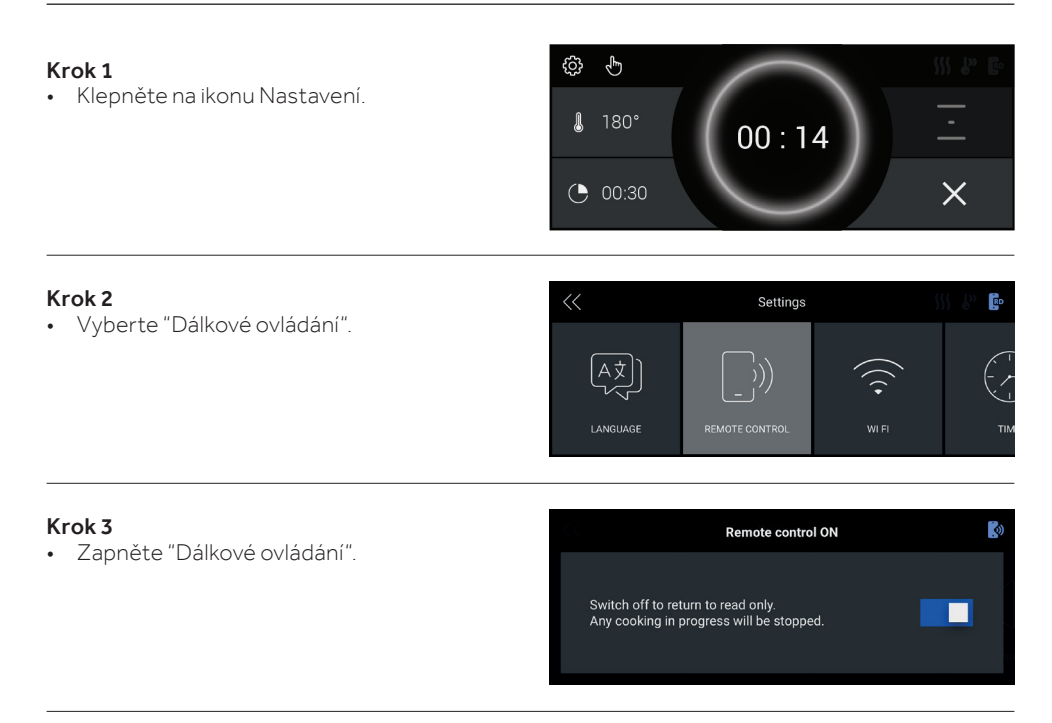

#### POZNÁMKA:

Informace týkající se aktivace, deaktivace nebo resetování Wi-Fi najdete na straně CZ 4 tohoto dokumentu.

Společnost Candy Hoover Group Srl tímto prohlašuje, že rádiové zařízení je v souladu se směrnicí 2014/53/EU a s příslušnými zákonnými požadavky (pro trh UKCA). Úplný text prohlášení o shodě je k dispozici na této internetové adrese: www.candy-group.com

#### PARAMETRY SIECI BEZPRZEWODOWEJ

| Technologia                    | Wi-Fi             | Bluetooth                   |
|--------------------------------|-------------------|-----------------------------|
| Standard                       | IEEE 802.11 b/g/n | Bluetooth v4.2, BR/EDR, BLE |
| Pasmo(-a) częstotliwości [MHz] | 2401÷2483         | 2402÷2480                   |
| Moc maksymalna [mW]            | 100               | 10                          |

#### INFORMACJE O PRODUKCIE DOT. URZĄDZEŃ SIECIOWYCH

 Pobór mocy piekarnika w trybie czuwania w sieci, jeśli wszystkie przewodowe porty sieciowe są podłączone i włączone są wszystkie porty sieci bezprzewodowej: 2,0 W

#### Sposób aktywowania portu sieci bezprzewodowej:

- Przejdź do ustawień > WiFi
- Jeśli piekarnik nie zostanie zarejestrowany, na wyświetlaczu pojawią się dwie opcje rejestracji: standardowy i łatwy.
  - 1. Wybierz jedną z nich, dotykając ikony, aby rozpocząć rejestrację.
  - 2. Moduł WiFi jest włączony, IU pokazuje komunikat "Rejestracja w toku".
  - 3. Po zakończeniu rejestracji, na wyświetlaczu pojawi się ekran ustawień oraz ikona **Ro** w prawym górnym rogu ekranu.
- Jeśli piekarnik jest zarejestrowany, ale moduł WiFi jest wyłączony, ikony WiFi będą wyłączone.

| 1. W menu ustawień dotknij przy  | cisku WiFi. 🤶          |   |
|----------------------------------|------------------------|---|
| 2. Pasek WiFi On/Offjest szary.  | WiFi On/Off            |   |
| 3. Dotknij paska, aby włączyć mo | oduł WiFi. WiFi On/Off | 1 |

4. Kolor paska staje się niebieski, a ikona 🔹 w prawym górnym rogu ekranu jest zawsze włączona.

#### Sposób dezaktywowania portu sieci bezprzewodowej:

- Przejdź do ustawień > WiFi
- Jeśli piekarnik jest zarejestrowany, a moduł WiFi jest włączony, ikona w prawym górnym rogu ekranu jest włączona.

| 1. W menu ustawień dotknij przycisku WiFi.         |  |
|----------------------------------------------------|--|
| 2. Pasek WiFi On/Offjest niebieski.                |  |
| 3. Dotknij paska, aby wyłączyć moduł WiFi. 🛛 🗤 🖂 🔲 |  |

- 4. Kolor paska staje się szary, a ikona 😰 w prawym górnym rogu ekranu wyłącza się.
- Jeśli piekarnik jest zarejestrowany, a moduł WiFi jest wyłączony, ikona w prawym górnym rogu ekranu jest wyłączona.

#### **NA SMARTFONIE**

#### Krok 1

Pobierz aplikację hOn

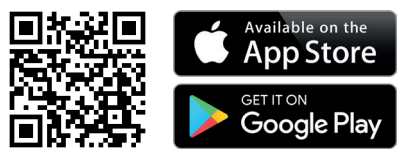

#### Krok 2

Zaloguj lub zarejestruj się.

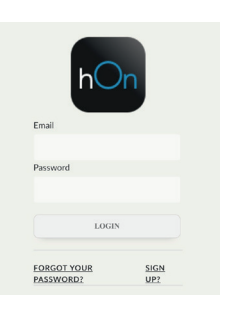

#### Krok 3

• Dodaj nowe urządzenie.

| Select your appliance category |              |
|--------------------------------|--------------|
|                                | Washer Dryer |
|                                | Fridge       |
|                                | Oven         |

#### Krok 4

• Zeskanuj kod QR lub wprowadź numer seryjny.

Wpisz tutaj swój numer seryjny do wykorzystania w przyszłości.

#### Tell us your appliance serial number

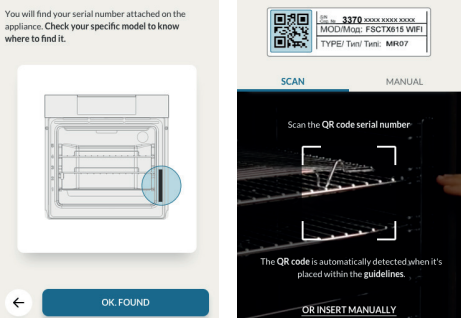

Tell us your appliance

serial number

~

#### NA URZĄDZENIU

#### Krok 5

• Dotknij ikony Ustawienia.

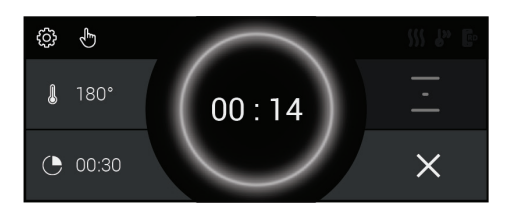

#### Krok 6

• Dotknij przycisku Wi-Fi.

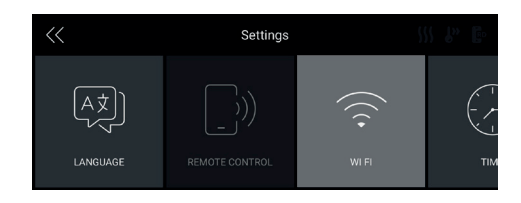

#### Krok 7

 Wybierz Łatwa rejestracja lub Standardowa rejestracja

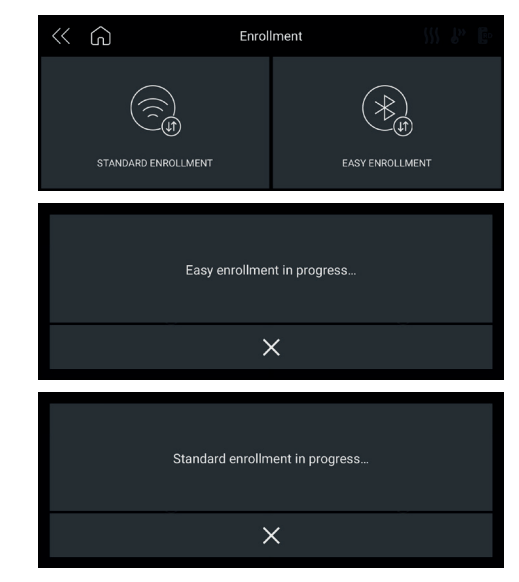

#### UWAGA:

- Upewnij się, że posiadasz domową sieć Wi-Fi minimum 2,4 GHz.
- Przygotuj hasło i nazwę domowej sieci Wi-Fi. Będziesz ich potrzebować później.
- Upewnij się, że urządzenie znajduje się w miejscu, w którym znajduje się doskonały sygnał domowej sieci Wi-Fi.
- Stań w pobliżu urządzenia.

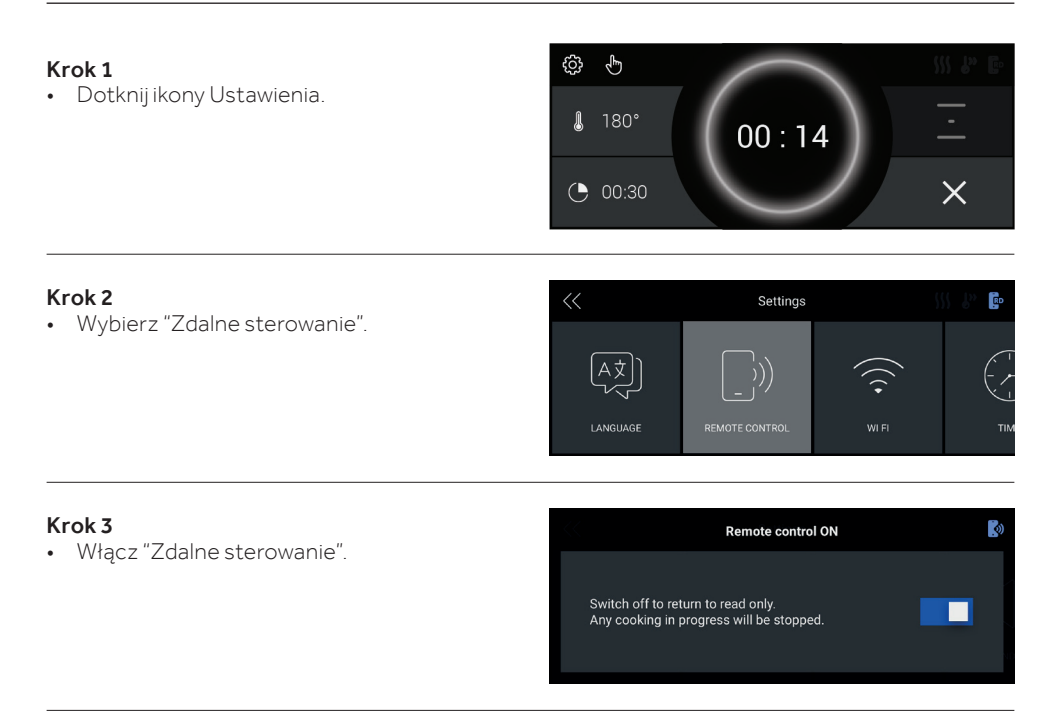

#### UWAGA:

Aby aktywować, dezaktywować lub zresetować WiFi, zapoznaj się z informacjami na stronie PL 8 niniejszego dokumentu.

Niniejszym Candy Hoover Group Srl oświadcza, że sprzęt radiowy jest zgodny z Dyrektywą 2014/53/UE oraz z odpowiednimi wymaganiami ustawowymi (dla rynku UKCA). Pełny tekst deklaracji zgodności jest dostępny pod następującym adresem internetowym: www.candy-group.com

#### **BEZDRÔTOVÉ PARAMETRE**

| Technológia                    | Wi-Fi             | Bluetooth                   |
|--------------------------------|-------------------|-----------------------------|
| Štandard                       | IEEE 802.11 b/g/n | Bluetooth v4.2, BR/EDR, BLE |
| Frekvenčné pásmo (pásma) [MHz] | 2401÷2483         | 2402÷2480                   |
| Maximálny výkon [mW]           | 100               | 10                          |

#### INFORMÁCIE O PRODUKTE PRE SIEŤOVÉ ZARIADENIA

 Spotreba energie produktu v pohotovostnom režime v sieti, ak sú pripojené všetky káblové sieťové porty a ak sú aktivované všetky porty bezdrôtovej siete: 2,0 Wt

#### Ako aktivovať port bezdrôtovej siete:

- Prejdite do nastavení > WiFi
- Ak nie je rúra zaregistrovaná, na displeji sa zobrazia 2 možné spôsoby, ako ju zaregistrovať: štandardný a jednoduchý.
  - 1. Vyberte jeden z nich poklepaním na ikonu a spustite registráciu.
  - 2. Modul Wi-Fi je zapnutý, používateľské rozhranie zobrazí správu "Prebieha registrácia".
  - 3. Po dokončení registrácie sa na obrazovke zobrazí obrazovka nastavení a v pravom hornom rohu obrazovky sa zapne ikona 📅 .
- Ak je rúra zaregistrovaná, ale Wi-Fi modul je vypnutý, ikony Wi-Fi sú vypnuté.

1. V ponuke nastavení sa dotknite tlačidla Wi-Fi.

- 2. Lišta zapnutia/vypnutia Wi-Fije sivá.
- 3. Dotknite sa lišty a zapnite modul Wi-Fi.
- 4. Farba lišty sa zmení na modrú a ikona 📭 v pravom hornom rohu obrazovky nepretržite svieti.

#### Ako deaktivovať port bezdrôtovej siete:

- Prejdite do nastavení > WiFi
- Ak je rúra zaregistrovaná a modul Wi-Fi zapnutý, svieti ikona 😰 v pravom hornom rohu obrazovky.

WiFi On/Off

1. V ponuke nastavení sa dotknite tlačidla Wi-Fi.

2. Lišta zapnutia/vypnutia Wi-Fije modrá.

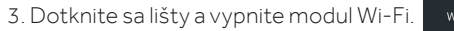

- 4. Farba lišty sa zmení na sivú a ikona 💀 v pravom hornom rohu obrazovky sa vypne.
- Ak rúra nie je zaregistrovaná, modul Wi-Fi je vypnutý a aj ikona v pravom hornom rohu obrazovky je vypnutá.

#### NA SMARTFÓNE

#### Krok 1

• Stiahnite si aplikáciu hOn

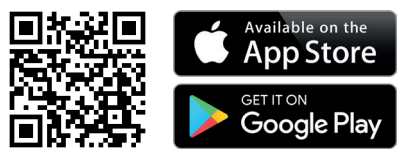

#### Krok 2

• Prihláste sa alebo sa zaregistrujte.

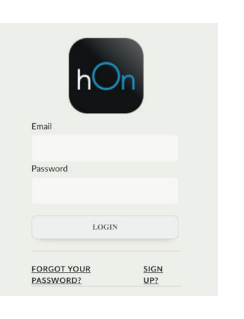

#### Krok 3

· Pridajte nový spotrebič.

| Select your appliance category |              |
|--------------------------------|--------------|
|                                | Washer Dryer |
|                                | Fridge       |
|                                | Oven         |

#### Krok 4

· Naskenujte QR kód alebo napíšte sériové číslo

Sem si zapíšte svoje sériové číslo pre použitie v budúcnosti.

#### Tell us your appliance serial number

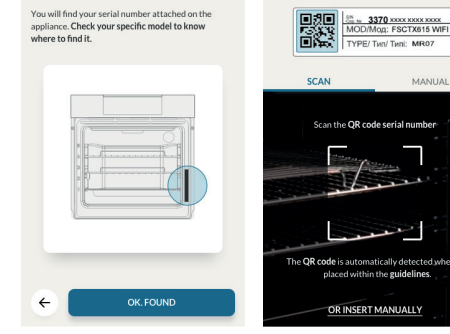

Tell us your appliance

MANUAL

serial number

#### NA SPOTREBIČI

#### Krok 5

• Poklepte na ikonu nastavení

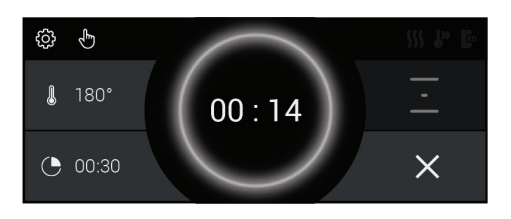

#### Krok 6

• Poklepte na tlačidlo Wi-Fi

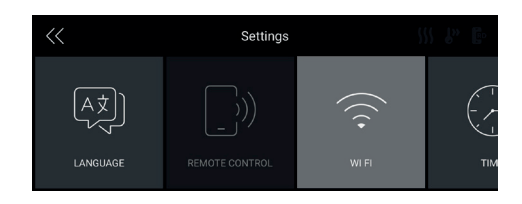

#### Krok 7

• Vyberte Jednoduchú registráciu alebo Štandardnú registráciu

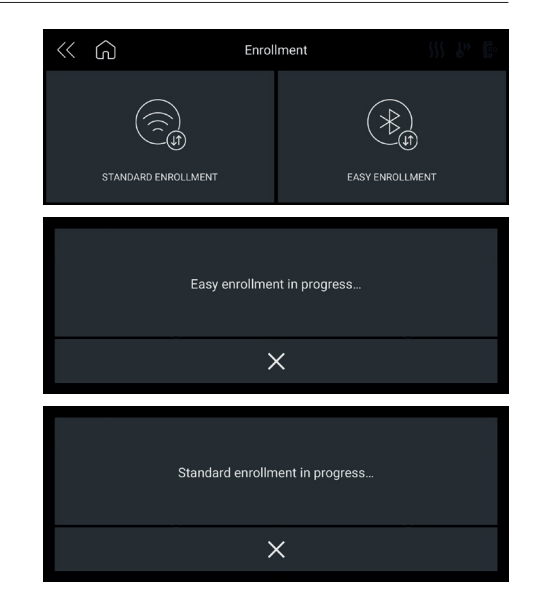

#### POZNÁMKA:

- Uistite sa, že máte minimálne 2,4 GHz domácu sieť Wi-Fi.
- Nezabudnite si pripraviť svoje heslo a meno domácej Wi-Fi. Budete ich potrebovať neskôr.
- Uistite sa, že je váš spotrebič na takom mieste, kde má domáca Wi-Fi vynikajúci signál.
- A áno, zostaňte blízko vášho spotrebiča.

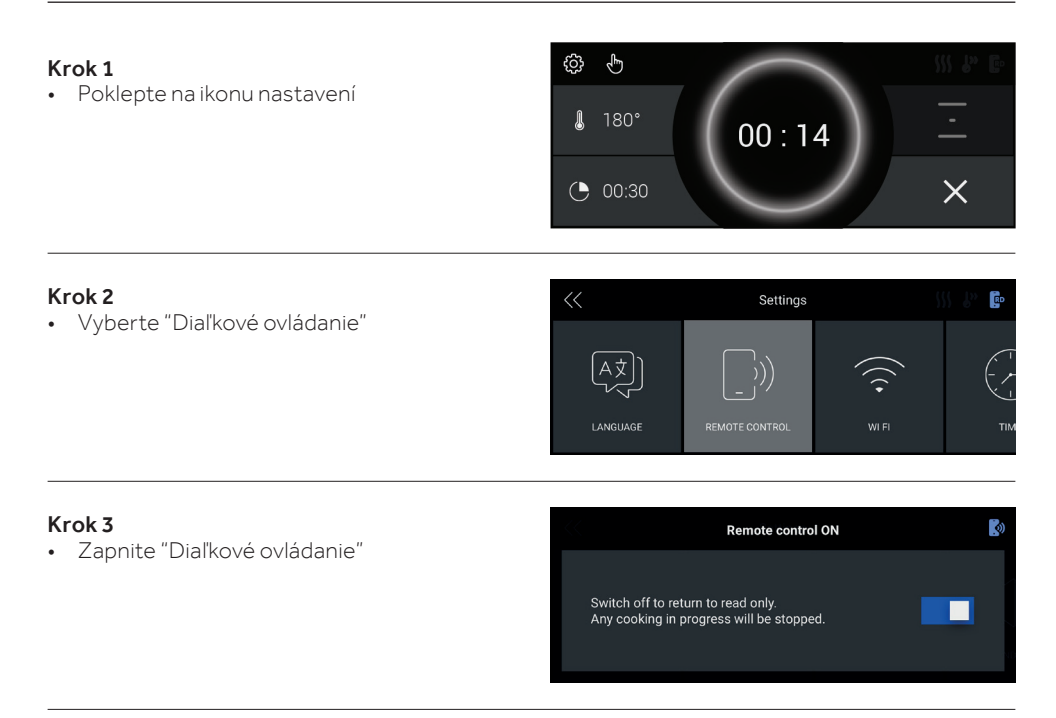

#### POZNÁMKA:

Informácie o aktivácii, deaktivácii alebo resetovaní Wi-Fi nájdete v informáciách na strane 12 v tomto dokumente.

Candy Hoover Group Srl týmto vyhlasuje, že rádiové zariadenie je v zhode so smernicou 2014/53/ EÚ a s príslušnými zákonnými požiadavkami (pre trh UKCA). Úplné znenie vyhlásenia o zhode je k dispozícii na nasledujúcej internetovej adrese: www.candy-group.com

#### PARAMETRI ZA BEŽIČNU OPCIJU

| Tehnologija                | Wi-Fi             | Bluetooth                   |
|----------------------------|-------------------|-----------------------------|
| Standard                   | IEEE 802.11 b/g/n | Bluetooth v4.2, BR/EDR, BLE |
| Frekventni opseg(zi) [MHz] | 2401÷2483         | 2402÷2480                   |
| Maksimalna snaga [mW]      | 100               | 10                          |

#### INFORMACIJE O PROIZVODU ZA MREŽNU OPREMU

 Potrošnja u uslovima kada je proizvod u pripravnosti na mreži, kada su svi portovi žične mreže povezani a svi portovi bežične mreže aktivirani: 2,0 W

#### Kako aktivirati port bežične mreže:

- Idite na podešavanja > WiFi
- Ako rerna nije registrovana, na ekranu se prikazuju 2 moguća načina za registraciju rerne:
- standardni i jednostavan.
  - 1. Izaberite jedan od njih dodirujući ikonicu da započnete registraciju.
  - 2. WiFi modul je uključen, korisnički interfejs prikazuje poruku "Registracija u toku".
  - 3. Kada je registracija završena, na ekranu se prikazuje ekran za podešavanja i 🗗 ikonica u gornjem desnom uglu ekrana.

WiFi On/Off

- Ako je rerna registrovana, ali je WiFi modul isključen, ikonice WiFi su isključene.
  - 1. U meniju podešavanja dodirnite WiFi dugme.
  - 2. Traka za uključivanje / isključivanje WiFi mreže je siva.
  - 3. Dodirnite traku da biste uključili WiFi modul.
  - 4. Boja trake postaje plava, a 📭 ikonica u gornjem desnom uglu ekrana je uvek uključena.

#### Kako deaktivirati port bežične mreže:

- Idite na podešavanja > WiFi
- Ako je rerna registrovana a WiFi modul je uključen, roku ikonica u gornjem desnom uglu ekrana je uključena.
  - 1. U meniju podešavanja dodirnite WiFi dugme.
  - 2. Traka za uključivanje / isključivanje WiFi mreže je plava.
  - 3. Dodirnite traku da biste isključili WiFi modul.
  - 4. Boja trake postaje siva, a 📭 ikonica u gornjem desnom uglu ekrana se isključuje.
- Ako rerna nije registrovana a WiFi modul je isključen, ikonica u gornjem desnom uglu ekrana je isključena.

#### NA PAMETNOM TELEFONU

#### 1. korak

• Preuzmite aplikaciju hOn

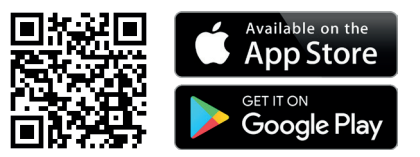

#### 2. korak

• Prijavite se ili se registrujte.

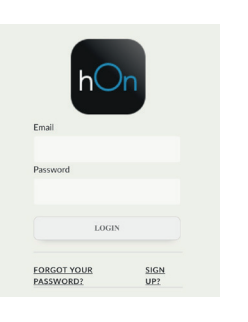

#### 3. korak

• Dodajte novi uređaj

| Select your appliance category |              |
|--------------------------------|--------------|
|                                | Washer Dryer |
|                                | Fridge       |
|                                | Oven         |

Tell us your appliance

OK, FOUND

#### 4. korak

• Skenirajte QR kod ili unesite serijski broj.

Ovde napišite svoj serijski broj za buduću referencu.

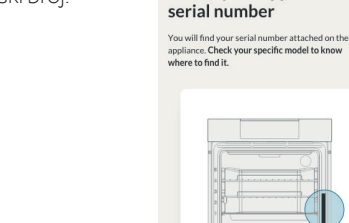

## Tell us your appliance serial number

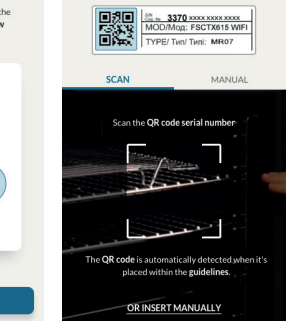

÷

#### NA UREĐAJU

#### 5. korak

• Dodirnite ikonicu Podešavanja

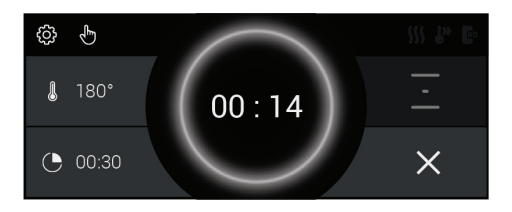

#### 6. korak

• Dodirnite Vi-Fi dugme

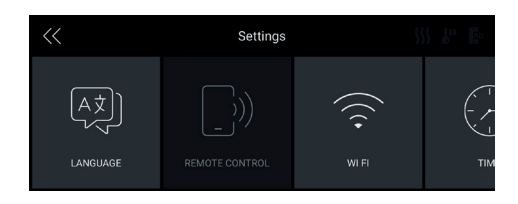

#### 7. korak

 Izaberite Jednostavna registracija ili Standardna registracija

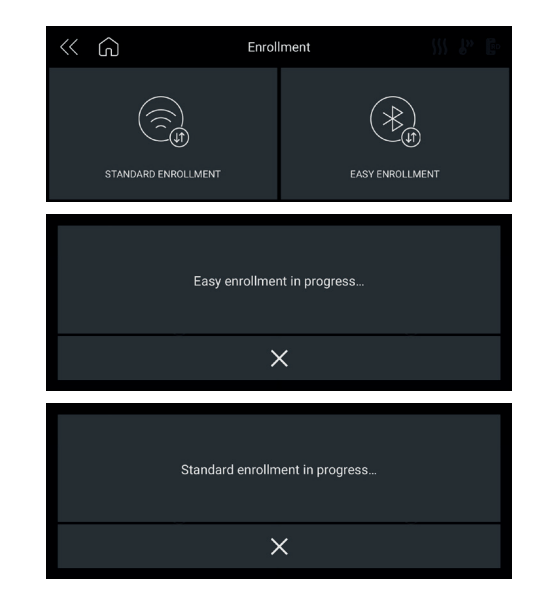

#### NAPOMENA:

- Potrebna vam je kućna Vi-Fi mreža od 2,4 GHz.
- Postarajte se da vam lozinka i korisničko ime kućne Wi-Fi mreže budu pri ruci. Kasnije će vam biti potrebni.
- Üverite se da je vaš uređaj na mestu gde postoji odličan kućni Vi-Fi signal.
- I da, budite blizu svog uređaja.

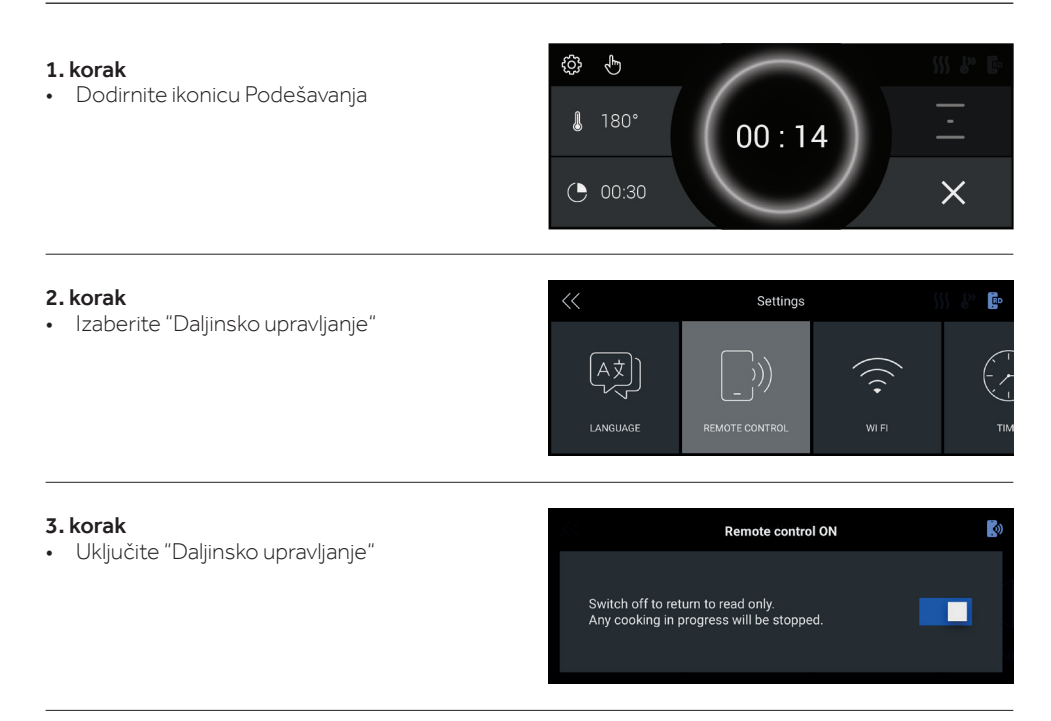

#### NAPOMENA:

Da biste aktivirali, deaktivirali ili resetovali WiFi, pogledajte informacije na stranici SR 16 ovog dokumenta.

Ovim putem preduzeće "Candy Hoover Group Srl" izjavljuje da je radio oprema u skladu sa Direktivom 2014/53/EU. Ceo tekst EU izjave o usaglašenosti dostupan je na sledećoj internet adresi: www.candy-group.com

#### PARAMETRI BREZŽIČNE POVEZAVE

| Tehnologija                                  | Wi-Fi             | Bluetooth                   |
|----------------------------------------------|-------------------|-----------------------------|
| Standard                                     | IEEE 802.11 b/g/n | Bluetooth v4.2, BR/EDR, BLE |
| Uporabljen(-i) frekvenčni<br>pas(-ovi) [MHz] | 2401÷2483         | 2402÷2480                   |
| Največja moč [mW]                            | 100               | 10                          |

#### INFORMACIJE O IZDELKU ZA OMREŽNO OPREMO

 Poraba moči izdelka v omrežnem stanju pripravljenosti, če so priključena vsa žična omrežna vrata in so aktivirana vsa brezžična omrežna vrata: 2,0 W

#### Kako omogočiti vrata brezžičnega omrežja:

- Pojdite na nastavitve > Wi-Fi
- Če pečica ni vpisana, se na zaslonu prikažeta 2 možna načina za vpis pečice: standardni in enostavni..
  - 1. Izberite enega od njiju tako, da se dotaknete ikone za začetek vpisa.
  - 2. Modul Wi-Fi je vklopljen, uporabniško vmesnik prikazuje sporočilo »Vpis v teku«.
  - 3. Ko je vpis zaključen, se prikaže zaslon z nastavitvami in ikona 😰 v zgornjem desnem kotu zaslona je vklopljena.
- Če je pečica vpisana, vendar je modul Wi-Fi izklopljen, so ikone Wi-Fi izklopljene.

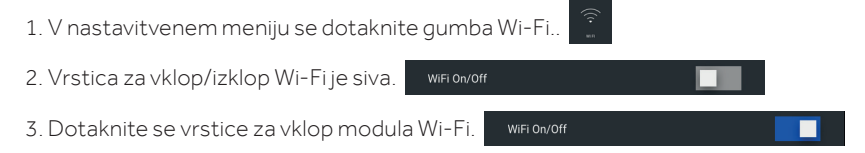

4. Barva vrstice postane modra in ikona 😰 v zgornjem desnem kotu zaslona ostane vklopljena.

#### Kako onemogočiti vrata brezžičnega omrežja:

- Pojdite na nastavitve > Wi-Fi
- IČe je pečica vpisana in je vklopljen modul Wi-Fi, je v zgornjem desnem kotu zaslona vklopljena ikona, Ro.

| 1. V nastavitvenem meniju se dotaknite g   | umba Wi-Fi.        |
|--------------------------------------------|--------------------|
| 2. Vrstica za vklop/izklop Wi-Fije modra.  | WiFi On/Off        |
| 3. Dotaknite se vrstice za izklop modula V | Vi-Fi. WiFi On/Off |

- 4. Barva vrstice postane siva in ikona 😰 icon in the upper right corner of the screen switches Off.
- Če pečica ni vpisana, je modul Wi-Fi izklopljen in ikona v zgornjem desnem kotu zaslona je izklopljena screen is Off.

#### SL 20

#### NA PAMETNEM TELEFONU

#### 1.korak

• Prenesite aplikacijo hOn.

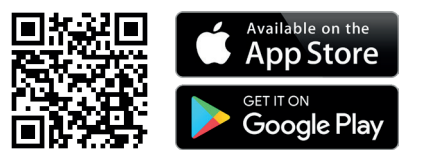

#### 2.korak

• Vpišite se oz. se registrirajte

## LOGIN FORGOT YOUR PASSWORD? SIGN UP?

#### 3.korak

· Dodajte nov aparat.

| Select your appliance category |              |  |
|--------------------------------|--------------|--|
| 62                             | Washer Dryer |  |
| <u> </u>                       | Fridge       |  |
|                                | Oven         |  |

#### 4.korak

· Optično preberite kodo QR ali vstavite serijsko številko.

Sem napišite svojo serijsko številko za poznejšo uporabo

#### Tell us your appliance serial number

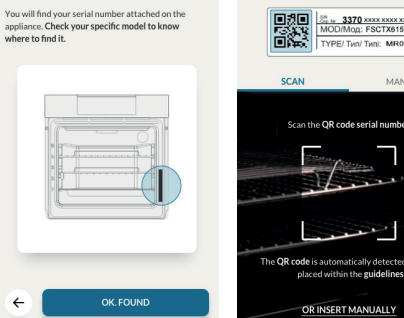

### MOD/Mod: FSCTX615 WIFI MANUAL

Tell us your appliance

serial number

#### NA APARATU

#### 5.korak

• Dotaknite se ikone Nastavitve.

♥ ♥
180°
00:14
✓ ✓
×

#### 6.korak

• Dotaknite se gumba Wi-Fi.

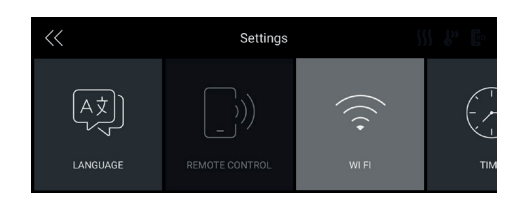

#### 7.korak

• Izberite enostaven ali standardni vpis.

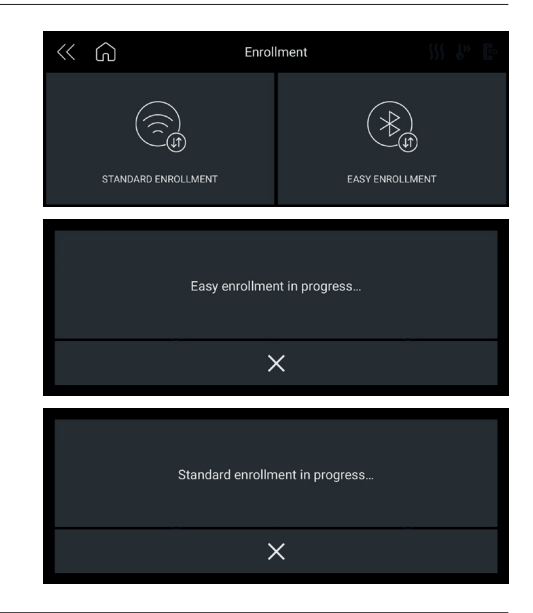

#### OPOMBA:

- Domače omrežje Wi-Fi mora imeti vsaj 2,4 GHz.
- Imejte pripravljeno geslo za domače omrežje Wi-Fi in ime. Potrebovali ju boste pozneje.
- Aparat mora biti na mestu, kjer je signal domačega omrežja Wi-Fi odličen.
- In da, bodite blizu aparata.

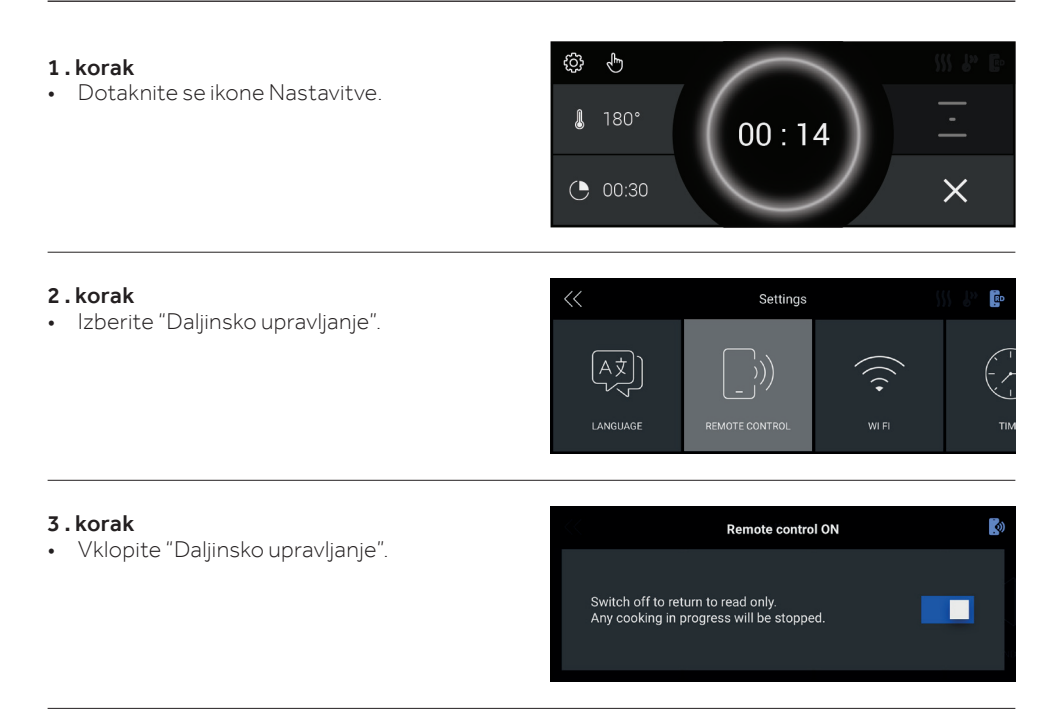

#### OPOMBA:

Če želite vklopiti, izklopiti ali ponastaviti Wi-Fi, glejte informacije na strani SL 20 tega dokumenta.

Candy Hoover Group Srl izjavlja, da je radijska oprema v skladu z Direktivo 2014/53/EU. Celotno besedilo izjave EU o skladnosti je na voljo na naslednjem spletnem naslovu: www.candygroup.com

| cz | Tento list je nedílnou součástí uživatelské příručky ke spotřebiči, uschovejte ho<br>společně s uživatelskou příručkou.      |
|----|----------------------------------------------------------------------------------------------------|
| PL | Niniejsza ulotka stanowi integralną część instrukcji obsługi urządzenia, należy ją zach-<br>ować razem z instrukcją obsługi. |
| SK | Tento leták je neoddeliteľnou súčasťou užívateľskej príručky. Uchovávajte ho s uží-<br>vateľskou príručkou.                  |
| SR | Ova brošura je sastavni deo uputstva za upotrebu uređaja, držite je zajedno sa uput-<br>stvom za upotrebu.                   |
| SL | Navodilo je sestavni del priročnika za uporabo aparata. Hranite ga skupaj z navodili za uporabo.                             |

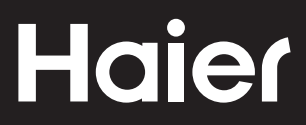